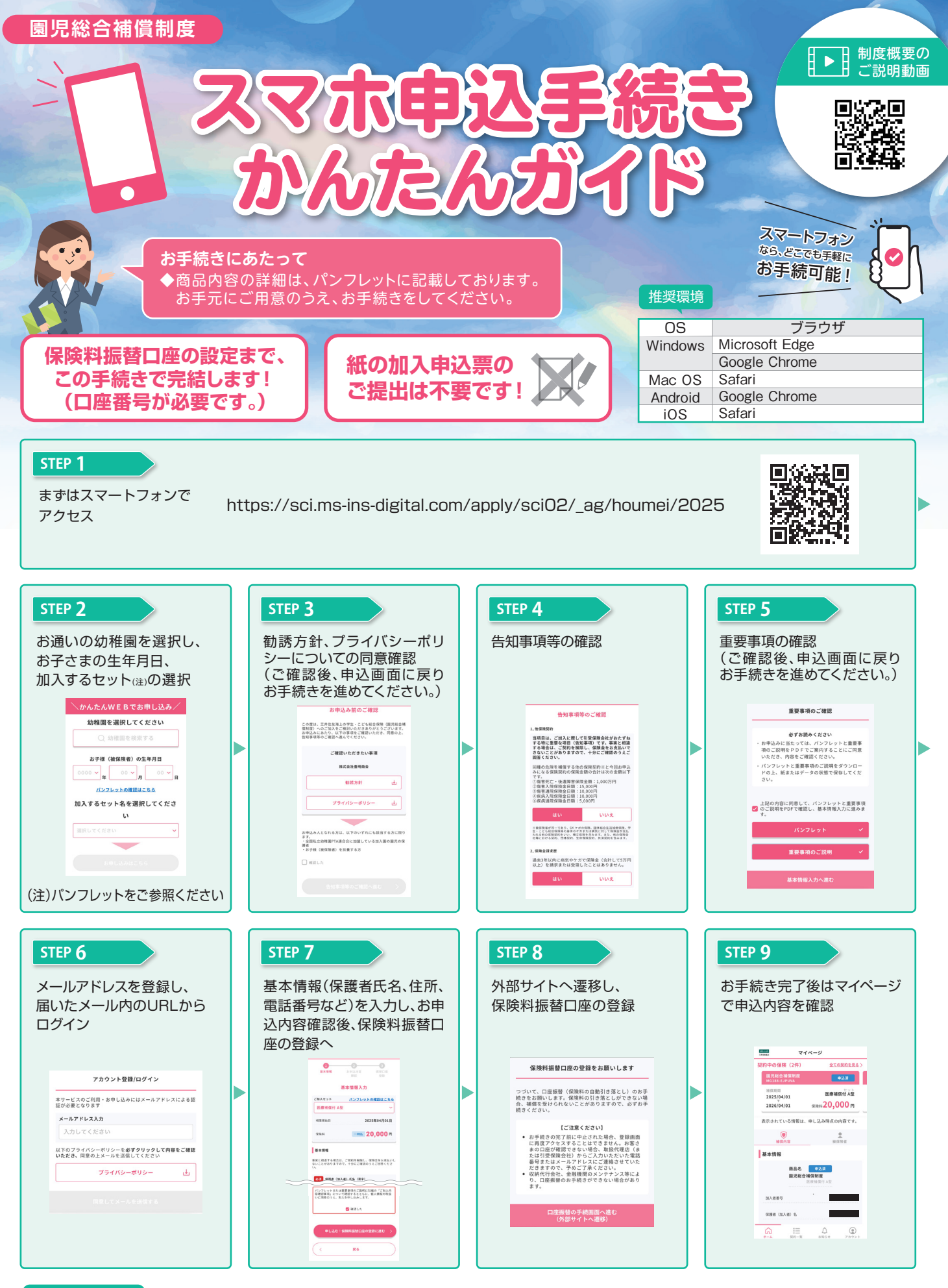

## お問合わせ先

【代理店・扱者】 別途お配りしているパンフレットに記載の 現地代理店・扱者にお問合わせください。 【引受保険会社】 三井住友海上火災保険株式会社